# HƯỚNG DẪN SINH VIÊN SỬ DỤNG HỆ THỐNG E-LEARNING

Các hoạt động mà sinh viên có thể thực hiện được trên hệ thống E-learning của trường là:

- Đăng nhập hệ thống
- Đăng ký khóa học trực tuyến
- Tải bài tập, tài liệu tham khảo, slide bài giảng
- Nộp bài tập tự luận
- Làm bài tập trắc nghiệm
- Đăng câu hỏi lên Diễn đàn
- Học trực tuyến với giáo viên (thông qua phần mềm ZOOM)

Sinh viên có thể xem các hướng dẫn ở Chủ đề 9 của khóa học Hướng dẫn sử dụng e-learning tại địa chỉ https://elearning.ntu.edu.vn/course/view.php?id=1204#section-10.

#### 1. ĐĂNG NHẬP HỆ THỐNG

**Bước 1**: Sinh viên truy cập vào trang web của trường Đại học Nha Trang: http://ntu.edu.vn, chọn E-Learning trên góc trên phải, hoặc truy cập trực tiếp vào website https://elearning.ntu.edu.vn.

| 🕼 E-Learning Nha Trang University 🗴 🛨                                                                                                    | - 0 ×                                                                                                    |  |  |
|----------------------------------------------------------------------------------------------------|----------------------------------------------------------------------------------------------------|--|--|
| ← → C 🔒 elearning.ntu.edu.vn                                                                                                    | 🔤 Q 🏠 🗐 🚺                                                                                                  |  |  |
| 👯 Apps M Gmail 🖸 YouTube 🌉 Maps 📒 Coder 📒 GIS 📙 NCKH 📒 DangTin                                                                                                    | Other bookmarks                                                                                            |  |  |
| Ξ ∿ Call us : 0258 2461303 ⊠ E-mail : tocntt@ntu.edu.vn Ban chư                                                                                                    | Bạn chưa đăng nhập. (Đăng nhập)                                                                            |  |  |
| Trang chủ Khóa học Môi trường xanh Trang cá nhân Hưởng dẫn                                                                                                    | Vietnamese (vi) 🔻                                                                                          |  |  |
| Cách thức vào mục "Quản trị khóa học" (course administration) để chính sửa phương thức ghi danh<br>hoặc ngân hàng câu hỏi, các Thầy/Cô vui lòng xem tại đây. Để chuyển dữ liệu từ lớp cũ vào lớp mới,<br>xem tại đây<br>TÀI KHOẢN ĐĂNG NHẬP<br>- Đãi với sinh viên: giống như tài khoản đăng nhập website sinh viên https://sinhvien.ntu.edu.vn.<br>- Đối với giảng viên: là tài khoản xem thời khóa biểu.<br>QUI DINH Sử DUNG WEBSITE ELEANNING<br>- Sinh viên dià bảy kải thứang của mình đải mặt hói vai không qung căn cho hật kỳ ai                                   | Cuộc thi Mội trường xanh<br>Khánh Hòa 2020                                                                 |  |  |
| <ul> <li>Sinh viên phả by các ki du lành của hình, của hinh các hiết được và kinh chíng chíng cáp cho bác kỳ al.</li> <li>Thực hiến đầy đủ các qui định đo Giảo viên Kuhô A trạo ra đổi với king mốn học.</li> <li>THÔNG BÁO VỀ VIỆC TẠO KHÔA TRUY CẬP CHO KHÔA HỌC</li> <li>Đế tiện cho công tác quản lý các khóa học, xin các thầy cô vui lông tạo khóa truy cập cho các khóa học do mình tạo ra.</li> <li>Sinh viên khóa học nào sẽ từ đàng nhập vào khóa học đó với khóa truy cập do thầy cô cung cấp như hình bên dưới.</li> <li>Self enrolment (Học viên)</li> </ul> | MOLTRUONG XANH<br>KHANH HÒA                                                                                |  |  |
| Enrolment key                                                                                                    | Liên kết đến<br>• Đại học Nha Trang<br>• Thư viện<br>• Khóa học Hồ trợ Moodle<br>• Kho tài nguyên số NTU • |  |  |

Bước 2: Nhập vào ký danh và mật khẩu

|                 | NTU E-LEARNING                                                |
|-----------------|---------------------------------------------------------------|
| Kí danh         | Bạn quên kí danh hoặc mật khẩu?                               |
| Mât khấu        | Trình duyệt của bạn cần phải mở chức<br>năng quản lí cookie 🕢 |
| 🗆 Nhớ tài khoản | Có thể có một số khoá học cho phép<br>khách vãng lai truy cập |
| Đăng nhập       | Đăng nhập với tư cách khách                                   |

Sau khi đăng nhập thành công, giao diện như sau:

| 😰 E-Learning Nha Trang University 🗙 🛨                                                                                                    | - Ø ×                                                                                                    |
|----------------------------------------------------------------------------------------------------|----------------------------------------------------------------------------------------------------|
| ← → C 🔒 elearning.ntu.edu.vn                                                                                                    | 🕸 Q 🕁 🗐 🚺 :                                                                                                    |
| 👯 Apps M Gmail 🖸 YouTube 🎇 Maps 📒 Coder 📒 GIS 📒 NCKH 📒 DangTin                                                                                                    | Other bookmarks                                                                                                    |
| 🚍 🕻 Call us : 0258 2461303 🛛 E-mail : tocntt@ntu.edu.vn 🌲 👔 Nguyễn Th                                                                                                    | núy Đoan Trang 🎆 🔹 🏠                                                                                                    |
| Trang chù Khóa học Mội trường xanh Trang cá nhân Hướng dẫn V                                                                                                    | ietnamese (vi) 👻                                                                                                    |
| Cách thức vào mục "Quản trị khóa học" (course administration) để chính sửa phương thức ghi danh<br>hoặc ngân hàng câu hỏi, các Thầy/Cô vui lòng xem tại đây. Để chuyển dữ liệu từ lớp cũ vào lớp mới,<br>xem tại đây<br><b>Trị truởn bằng h</b> ư tả khán đăng nhập webats sinh viện https://sinhvien.ntu.adu.m.<br>Đề với gina viện: đài khán đăng nhập webats sinh viện https://sinhvien.ntu.adu.m.<br>Đề với gina viện: đài khán thái bhán.<br><b>QU DIM SÝ DUNG WEISTIE TLEARING</b><br><sup>1</sup> sinh viện bải khái an tảin nhi đăng thiếu khái na tain và không cung đặc do bắt kỳ al.<br>• Thường thốc VIICT Sự Trưởng thốa ru đố với từng mộn học.<br><b>Tường thốc VIIC trưởng chủ thứ củ</b> na cối viện đại củ vài trừng mộn thực.<br>• Để viện dựn công tự của nhi kỳ cải khái nơ, xin các thừn cổ vai ling thơ thực đơ cùng địp nhụ tính bên dười. | Cuộc thị Mội trường xanh Khánh<br>Hóa 2020<br>Mội Trường Xanh Khánh<br>Mội Trường Xanh<br>Hội Trường Xanh Khánh                                             |
| ▼ Self enrolment (Học viên)                                                                                                    | Liên kết đến                                                                                                    |
| Enrolment key                                                                                                    | <ul> <li>Đại học Nha Trang</li> <li>Thư viên</li> <li>Khóa học thổ trợ Moodle</li> <li>Kho tài nguyên số NTU</li> <li>Hưởng dẫn sử dụng của ĐHBK</li> </ul> |
| # A 👼 🚳 💿 🔛 🛤                                                                                                    | へ 💟 🏣 🌈 ENG 10:05 PM 💭                                                                                                    |

### 2. ĐĂNG KÝ KHÓA HỌC TRỰC TUYẾN

**<u>Bước 1</u>**: Click chọn menu Khóa học, gõ tên khóa học vào hộp tìm kiếm và nhấn nút Xem.

|                                        | 🚍 🔍 Call us : 0258 2461303 🖂 E-mail : tocntt@ntu.edu.vn |           |          |                 | 🌲 🥦 Nguyễn Thủy Đoạn Trang 🞆 🔹 |           |                   |                      |
|----------------------------------------|---------------------------------------------------------|-----------|----------|-----------------|--------------------------------|-----------|-------------------|----------------------|
|                                        |                                                         | Trang chủ | Khóa học | Môi trường xanh | Trang cá nhân                  | Hướng dẫn | Vietnamese (vi) 🔻 |                      |
| E-Learning Nha<br>Trang chú / Khoá học | Trang University                                        |           |          |                 |                                |           |                   | Quản lí các khoá học |
| ĩm kiếm khoá học THCS                  | Xem                                                     | 0         |          |                 |                                |           | Mớ rộng tất cả    |                      |
|                                        | ▶ Năm học 2019-2020 (H                                  | ọc kỳ 2)  |          |                 |                                |           |                   |                      |
|                                        | → Năm học 2019-2020 (H                                  | ọc kỳ 1)  |          |                 |                                |           |                   |                      |
|                                        | → Năm học 2018-2019 (H                                  | ọc kỳ 2)  |          |                 |                                |           |                   |                      |
|                                        | → Năm học 2018-2019 (H                                  | ọc kỳ 1)  |          |                 |                                |           |                   |                      |
|                                        | → Năm học 2017-2018 (H                                  | ọc kỳ 2)  |          |                 |                                |           |                   |                      |
|                                        | → Năm học 2017-2018 (H                                  | ọc kỳ 1)  |          |                 |                                |           |                   |                      |
|                                        | → Năm học 2016-2017 (H                                  | ọc kỳ 2)  |          |                 |                                |           |                   |                      |

Danh sách các khóa học có tên gần đúng sẽ hiện ra.

Bước 2: Click chọn khóa học muốn đăng ký

**<u>Bước 3</u>**: Nhập Mã khóa của khóa học vào ô Enrolment key (Lưu ý khóa này do GV giảng dạy cung cấp)  $\rightarrow$  Nhấn nút Enrol me.

| ▼ Self enrolment (Student) |          |
|----------------------------|----------|
| Enrolment key              |          |
|                            | Enrol me |

#### <u>Ghi chú</u>:

 ✓ Nếu nhận được thông báo: "Bạn không thể tự ghi danh vào khóa học này" nghĩa là GV chưa cho phép SV tự ghi danh. ✓ Đối với các khóa học mà GV mở cả cho khách xem, không cần ghi danh SV vẫn có thể sử dụng các Tài nguyên được đăng tải, tuy nhiên để tham gia các Hoạt động (Đặt câu hỏi lên Diễn đàn, nộp bài tập...) thì SV phải Ghi danh vào khóa học bằng cách: Click vào biểu tượng bánh xe bên tay phải, chọn **Ghi danh tôi vào khóa học này**.

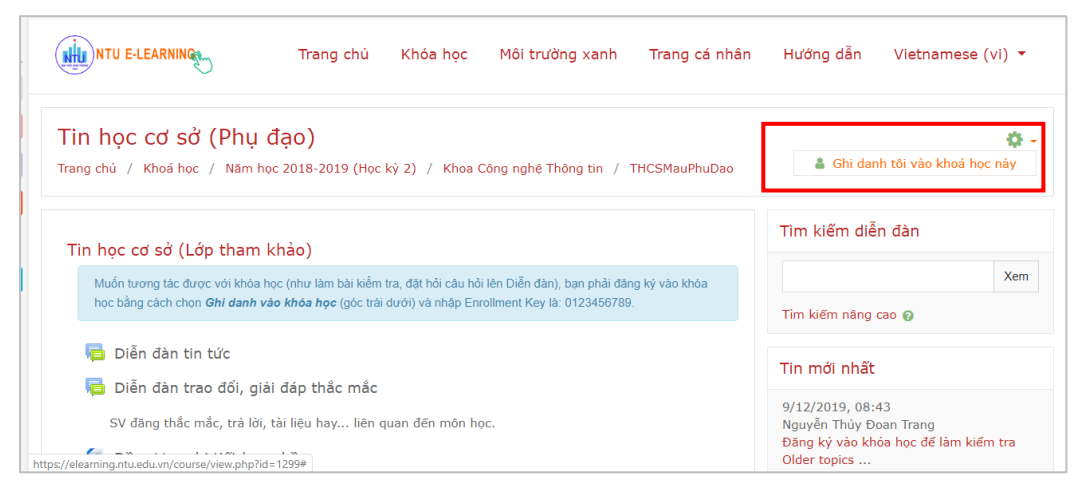

# 3. TẢI BÀI TẬP, TÀI LIỆU THAM KHẢO, SLIDE BÀI GIẢNG

SV click chọn vào tên slide bài giảng, hoặc tài liệu tham khảo, bài tập,...mà GV đã cung cấp để tiến hành download về máy tính của mình.

#### 4. NỘP BÀI TẬP TỰ LUẬN

Các bước thực hiện như sau:

Bước 1: Click vào link bài tập cần nộp

Bước 2: Click vào Add Submission

Bước 3: Click Tập tin

Bước 4: Chọn tập tin bài tập cần nộp

### 5. LÀM BÀI TẬP TRẮC NGHIỆM

Bước 1: Sinh viên click vào link Bài tập trắc nghiệm

| N<br>1.<br>2.<br>3.<br>4.<br>5. | <mark>iệi dung:</mark><br>. Khải niềm phản mềm<br>2. Các tiêu chuẩn của sản phẩm phản mềm<br>. Phán loại sản phẩm phản mềm<br>1. Công nghệ phản mềm<br>5. Các mô hinh xây dựng phản mềm |
|---------------------------------|----------------------------------------------------------------------------------------------------|
| 1                               | Slide bài giảng Chủ đẽ 1                                                                                                    |
|                                 | Sinh viên thảo lựn Chủ đẽ 1 trên lớp!                                                                                                    |
| V                               | 🞽 Bài kiểm tra lần 1                                                                                                    |
| Г                               | Bài tân vẽ nhà                                                                                                    |

**Bước 2**: Sau khi xem xong thông tin chung của bài tập, sinh viên nhấn nút Bắt đầu làm bài.

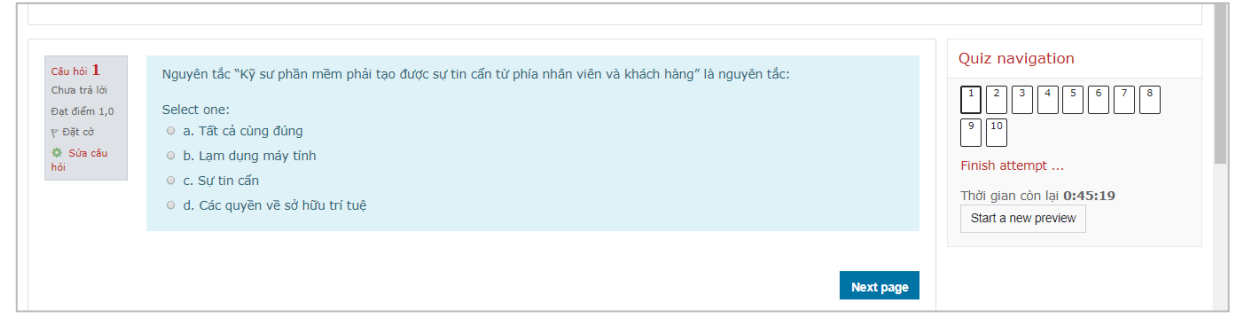

- Quiz navigation: Hiển thị danh mục các câu hỏi. Sinh viên có thể nhấn chọn tùy ý câu hỏi khi làm bài.
- Next page: Sinh viên có thể sang câu hỏi tiếp theo bằng cách nhấn chọn nút lệnh này.
- Trong quá trình trả lời cho một câu hỏi, nếu cảm thấy chưa chắc chắn cho phương án mình đã chọn, thì sinh viên có thể nhấn chọn vào lệnh này để ghi nhớ, khi đó câu hỏi trong mục *Quiz navigation* sẽ được đánh dấu màu đỏ ở góc trên phải của câu (ví dụ câu 1 được đánh dấu sẽ có dạng <sup>1</sup>). Và sau khi đã hoàn tất xong những câu hỏi khác, sinh viên sẽ xem lại những câu hỏi đã được đánh dấu trước đó.
- Những câu hỏi nào mà sinh viên đã chọn xong đáp án của mình sẽ hiển thị ở dạng hình chữ nhật có 2 màu xám trắng (ví dụ câu 1 được làm xong sẽ có dạng <sup>1</sup>
- Thời gian còn lại: là thời gian được đếm lùi hiển thị thời gian còn lại cho phép sinh viên làm bài.

**Bước 3**: Nếu sinh viên muốn nộp bài trước khi thời gian làm bài kết thúc, sinh viên có thể nhấn lệnh Finish attempt ... (nộp bài). Nếu hết thời gian làm bài nhưng sinh viên chưa nhấn lệnh này, thì hệ thống sẽ tự động khóa lại và không cho phép sinh viên làm bài nữa.

Sinh viên có thể nhìn nhấy điểm số và kết quả của mình trên giao diện.

# 6. ĐĂNG CÂU HỎI LÊN DIỄN ĐÀN

Khi có thắc mắc cần được giải đáp, sinh viên có thể đăng câu hỏi lên Diễn đàn bằng cách click vào link Diễn đàn  $\rightarrow$  Chọn Thêm một chủ đề thảo luận mới và đăng câu hỏi.

### 7. HỌC TRỰC TUYẾN VỚI GIÁO VIÊN (QUA PHÀN MỀM ZOOM)

Sinh viên click vào link buổi học trực tuyến và tham gia học.

### <u>Chú ý</u>:

- SV cài phần mềm ZOOM Cloud Meetings trước khi tham gia hoạt động này.
- Trong quá trình học, SV tắt mic, video để âm thanh được rõ hơn.

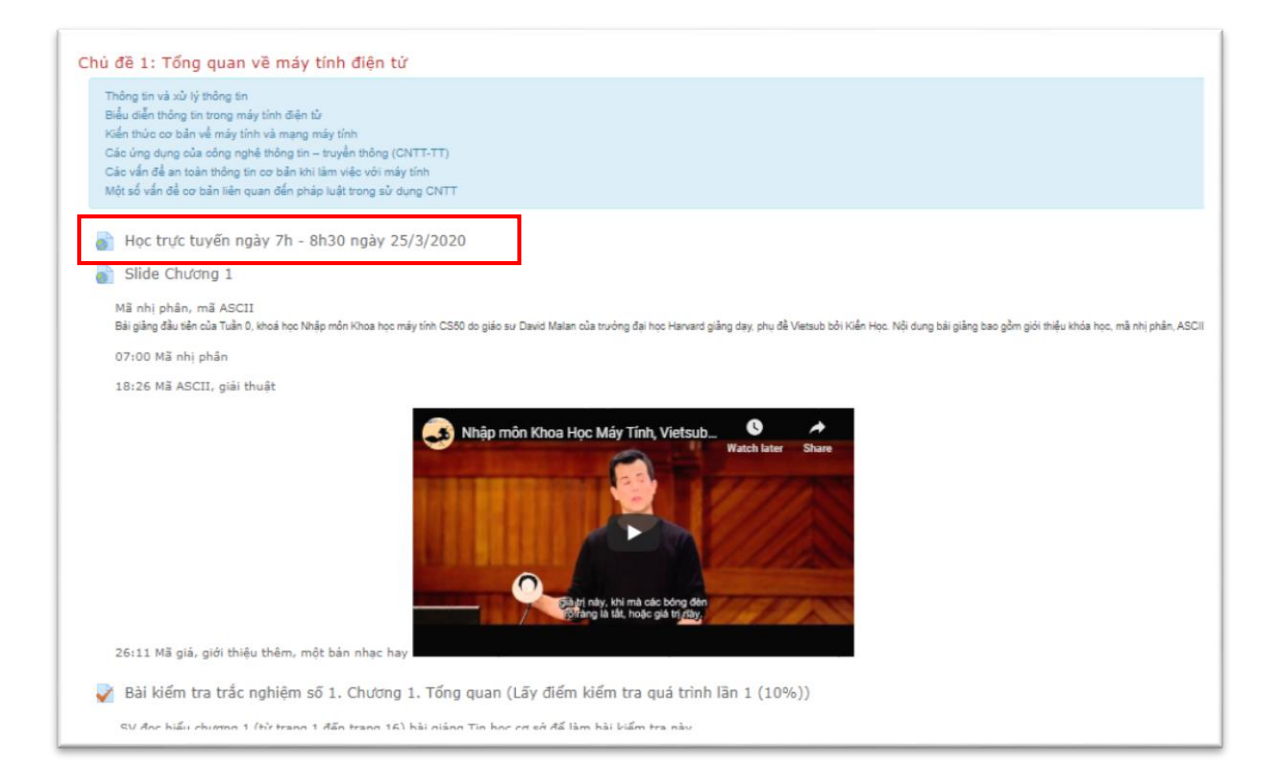